## Audi Dealership iPad Applications Registration Instructions

Audi of America creates and deploys iPad applications for exclusive use in our dealerships. You will need to register your iPad prior to downloading these apps, and the following steps outline the one-time process to do so. Future app updates will be communicated and either pushed directly to the app or available as an app download in the Audi Apps@Work enterprise app store.

If you're using an iPad that utilizes enterprise MobileIron Mobile Device Management (MDM) Software, please have your dealership's IT department call the IT Helpdesk at **(248) 754-4357** for instructions on how to load the specific Audi application.

|           | completing your setup first, and then downloading apps one at a time rather than at the same time.                                                                                                    |
|-----------|----------------------------------------------------------------------------------------------------|
| Important | Please allow a sufficient amount of time for apps to download content. Wi-Fi speed will affect download time, and<br>this could take anywhere from 15 minutes to one hour (possibly longer if your connection is slow). We recommend |

## Download MobileIron App to iPad

Note: If you have downloaded MobileIron for a previous Audi app, please proceed to step 4.1

- 1. Tap Apple App Store icon
- 2. Search App Store for MobileIron
- 3. Select MobileIron Mobile@Work™ Client, and tap Get
- 4. Press iPad home button and proceed to step 2.1

2

### **Create Registration Information**

1. Tap Safari icon and type the following URL in the address bar:

https://audiprogretail.audiusa.com

- 2. Enter your iAudi login credentials and tap Sign In
- 3. Tap Request Registration PIN

5.

- 4. On the Request Registration PIN form:
  - > Platform select iOS
    - Check My device has no phone number
      Tap Request PIN
- 6. WRITE DOWN the **Registration PIN** (required for step 3.3)
- 7. Press iPad home button and proceed to 3.1

#### Audi Truth in Engineering

# Audi Dealership iPad Applications Registration Instructions

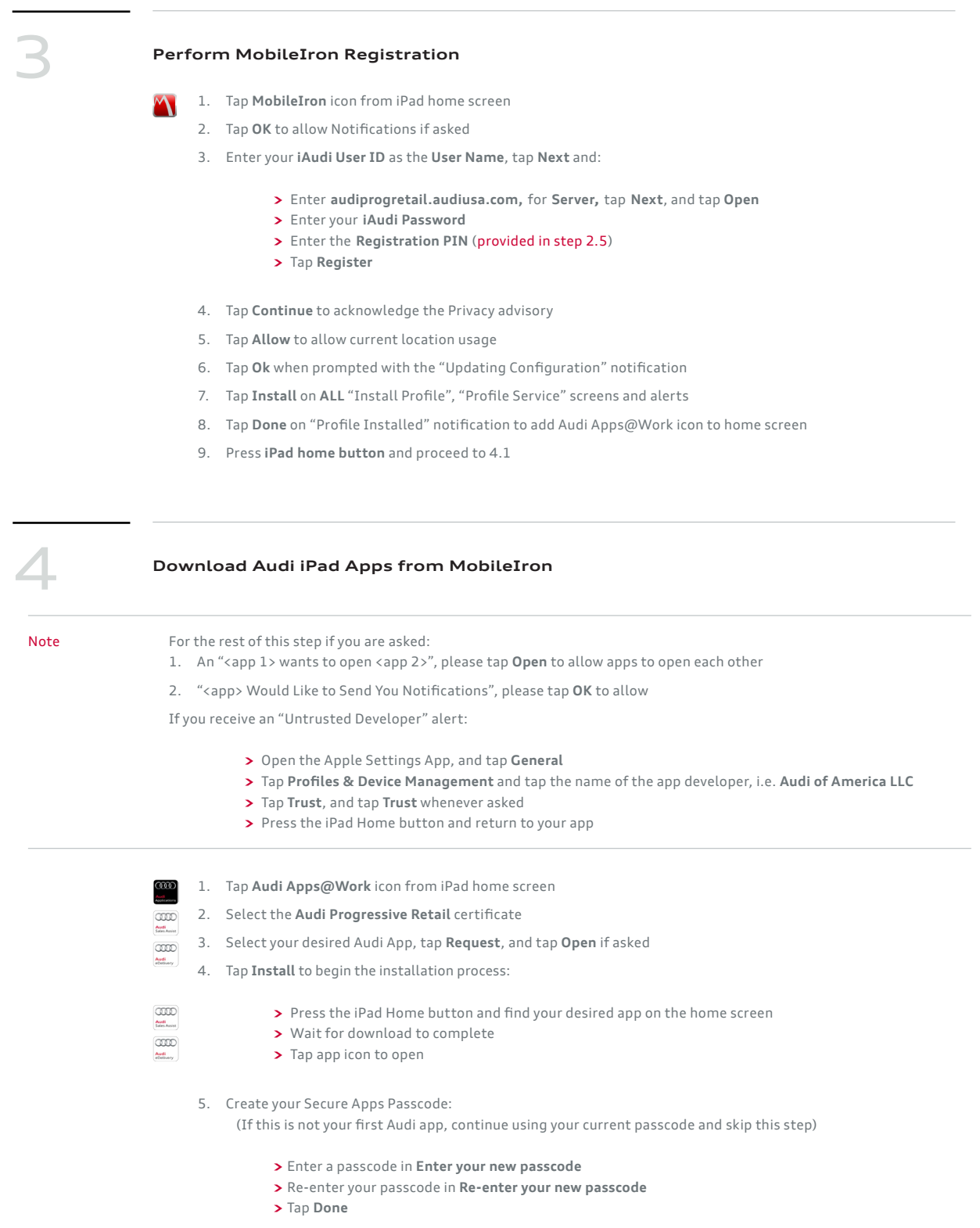

### Note:

Install Complete.